# 学起 plus-在线考试操作说明书

#### 1. 下载安装 APP

苹果手机前往 APP store 搜索"学起 plus"进行下载、安装 安卓手机前往各大应用商城搜索"学起 plus"进行下载、安装

## 2. 登录账号

打开学起 plus APP 后,选择院校、业务后再输入账号和密码,点击"登录"即可登录。如若 遇到问题,则点击"登录遇到问题?"进行查看问题原因

| III Sketch 🗢 | 9:41 AM<br>登录 | \$ 100% <b>-</b> | ull Sketch 奈 | 9:41 AM<br>选择业务 | ¥ 100% 페) |
|--------------|---------------|------------------|--------------|-----------------|-----------|
| 8 <b>h</b>   | 9 e 💊 j i     | 0 x              | 成教           |                 |           |
|              | 👂 学起          |                  | 非学历          |                 |           |
|              | i / a         |                  | 自考           |                 |           |
|              |               |                  |              |                 |           |
| 院校           | 北京大学          | >                |              |                 |           |
| 业务           | 请选择业务线        | >                |              |                 |           |
| 账号           | 请输入用户名        |                  |              |                 |           |
| 密码           | 请输入密码         |                  |              |                 |           |
|              |               |                  |              |                 |           |
|              |               |                  |              |                 |           |
|              | 登录遇到问题?       |                  |              |                 |           |
|              |               |                  |              |                 |           |
|              |               |                  |              |                 |           |
|              |               |                  |              |                 |           |

3. 如何进行在线考试

#### 3.1 选择考试批次下的考试

点击首页"在线考试"图标按钮进入在线考试页面,选择对应的考试批次可以查看对应的在线 考试。

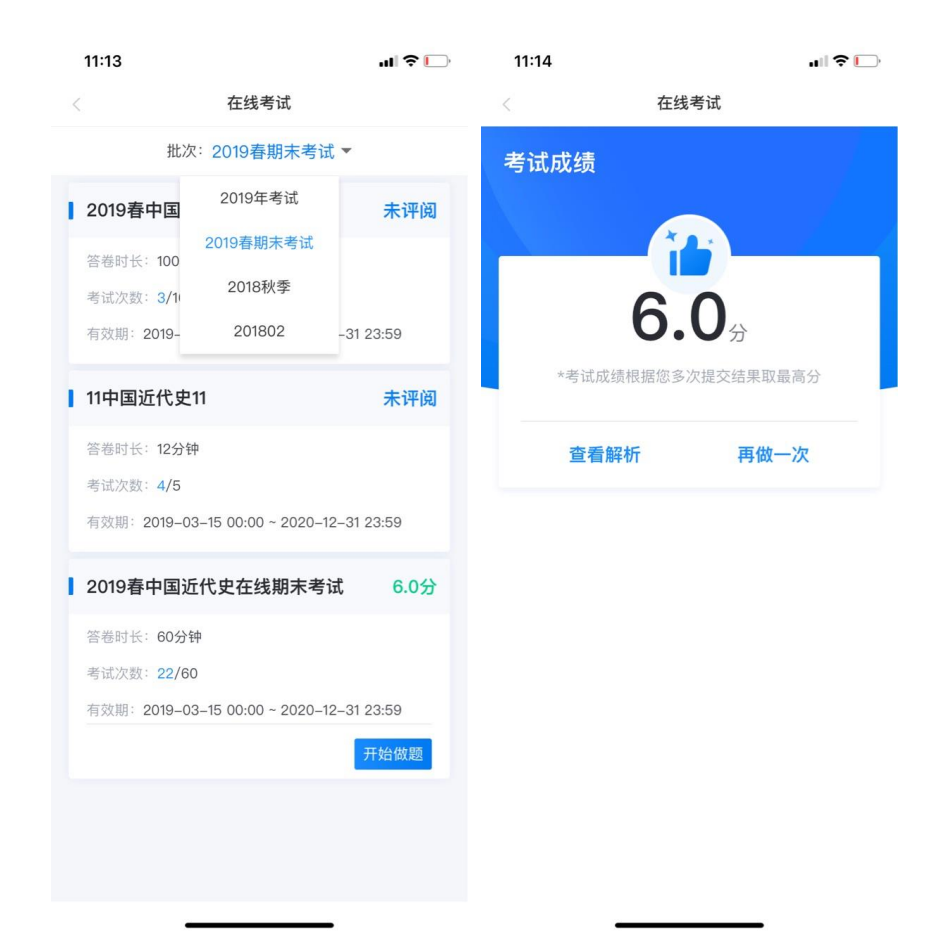

3.2 考前要求判断

如果学校设置了必须完成一定的学习时长后才能进入考试答题,如果你的学习时长未达到要

求,则无法进入考试,会弹出以下提醒

| 7:33                          | . dl 🗢 🗈    |
|-------------------------------|-------------|
| < 在线考试                        |             |
| 批次:20200416-1                 | •           |
| 】20200416大学英语1                | 未评阅         |
| 答卷时长: 100分钟                   |             |
| 考试次数: 1/10                    |             |
| 有效期: 2020-04-16 00:00 ~ 2020- | 12-31 23:59 |
| *****                         |             |
| 您的学习时长不足,暂不能进行:<br>2 学习吧!     | 考试,先去       |
| 知道了                           |             |
| 考试:汉武:8/10                    |             |
| 有双期:2020-04-16 00:00 ~ 2020-  | 12-31 23:59 |
| 考试记录                          | 开始做题        |
|                               |             |
|                               |             |
|                               |             |
|                               |             |
|                               |             |
|                               |             |
|                               |             |
|                               |             |

说明:考试过程中请不要随意退出考试页面,退出考试期间也在不停计时,到了考试时长未 交卷系统会自动提交试卷。

| III Sketch 奈         | 9:41 AM<br>题库 | <b>\$</b> 100% 🔳 |
|----------------------|---------------|------------------|
| 单项选择题                |               | <b>1</b> /15     |
| 已知一个球的<br>为( )       | 的体积为          | 它的表面积            |
| Α 4π                 |               |                  |
| $B  \frac{32}{3}\pi$ |               |                  |
| <b>C</b> 8π          |               |                  |
| <b>D</b> 24π         |               |                  |
|                      |               |                  |
|                      | 00:00         |                  |

#### 3.3 提交试卷

考试作答完成后点击"提交"按钮进行交卷,如果到了考试时间,没有点击提交试卷的话, 系统会自动进行提交。

3.4 查看考试记录

若学校开通了考试记录功能,点击每个考试中的"考试记录"查看每次考试的开始时间、结 束时间,考试时长,如果公布考试成绩的话可以查看每次考试得分

| 7:27                        |                       |                 | 7:29                     |                                                   | ┉╤╸                 |
|-----------------------------|-----------------------|-----------------|--------------------------|---------------------------------------------------|---------------------|
| <                           | 在线考试                  |                 | <                        | 考试记录                                              |                     |
| 批次                          | : 20200416–1 🕶        |                 | 第八次作答                    | 用时: 1 分钟                                          | 0分                  |
| 20200416大学                  | 英语–1                  | 100.0分          | 考试时间: 202                | 20.05.07 19:24 ~ 2020.05.07 19                    | 9:24                |
| 答卷时长:100分钟                  |                       |                 | <b>第七次作答</b><br>考试时间:202 | <b>用时:1分钟</b>                                     | <b>0分</b><br>9:24   |
| 考试次数:8/10                   |                       |                 |                          |                                                   | 0()                 |
| 有效期: 2020-04-<br>考试记录       | -16 00:00 ~ 2020–12–3 | 1 23:59<br>开始做题 | 弗六次TF合<br>考试时间: 202      | 府助:177世<br>20.05.07 19:24 ~ 2020.05.07 19         | 0 <b>55</b><br>9:24 |
| 20200416大学                  | 英语–1                  | 未评阅             | <b>第五次作答</b><br>考试时间:202 | <b>用时: 1 分钟</b><br>20.05.07 19:04 ~ 2020.05.07 19 | <b>0分</b><br>9:05   |
| 答卷时长: 100分钟                 |                       |                 | 第四次作答                    | 用时: 1 分钟                                          | 0分                  |
| 考试次数: 1/10<br>有效期: 2020-04- | -16 00:00 ~ 2020–12–3 | 1 23:59         | 考试时间: 202                | 20.05.07 19:04 ~ 2020.05.07 19                    | 9:04                |
| 考试记录                        |                       |                 | <b>第三次作答</b><br>考试时间:202 | <b>用时: 1 分钟</b><br>20.05.07 19:04 ~ 2020.05.07 19 | <b>100分</b><br>9:04 |
|                             |                       |                 | 第二次作答                    | 用时: 1 分钟                                          | 0分                  |
|                             |                       |                 | 考试时间: 202                | 20.05.07 18:26 ~ 2020.05.07 18                    | 3:26                |
|                             |                       |                 | <b>第一次作答</b><br>考试时间:202 | <b>用时: 3 分钟</b><br>20.05.07 18:19 ~ 2020.05.07 18 | <b>0分</b><br>:22    |
|                             |                       |                 |                          |                                                   |                     |
|                             |                       |                 |                          |                                                   |                     |

4. 如何查询考场安排

4.1 选择考试批次下的考试

点击首页"考场查下"图标按钮进入考场安排页面,选择对应的考试批次则可以查看该考试批 次下的线下考试

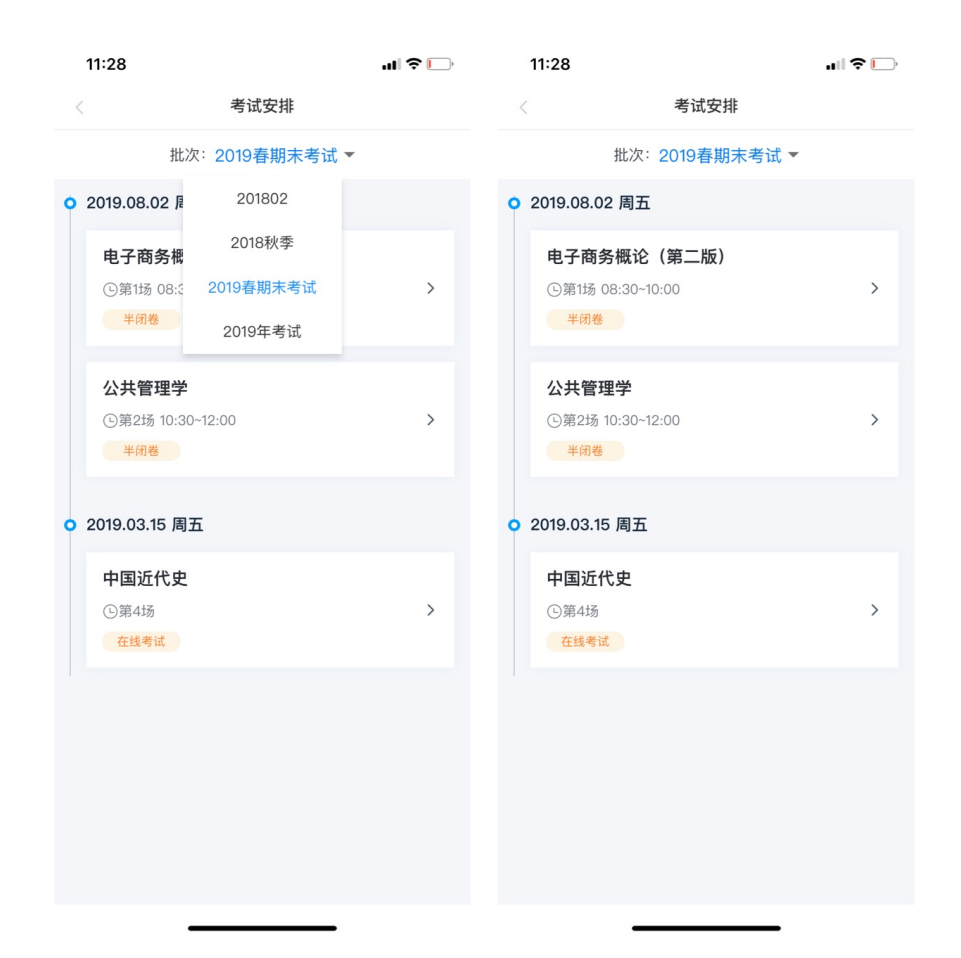

### 4.2 查看考试安排

点击想查看的考试则进入具体考场安排页面,能查看到具体的场次、考试时间、考试地点等信

息。

| 11:29               |                               | ul 🗢 🕞 |
|---------------------|-------------------------------|--------|
| <                   | 考试安排                          |        |
| <b>电子商务</b> 考试地点:产。 | 概论(第二版)<br><sub>品山东英才学院</sub> |        |
| 场 次:                | 第1场                           |        |
| 考试日期:               | 2019-08-02                    |        |
| 考试时间:               | 08:30~10:00                   |        |
| 考场名称:               | 英才主楼102                       |        |
| 考场地址:               | 英才主楼102                       |        |
| 座位号:                | 72                            |        |
| 考试方式:               | 半闭卷                           |        |
| 备 注:                |                               |        |
|                     |                               |        |
|                     |                               |        |
|                     |                               |        |
|                     |                               |        |